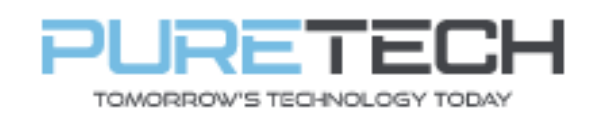

Ref: QRGF001

| PRODUCT:   | Viper NVR Wizard |
|------------|------------------|
| ITEM CODE: | Various          |

### **Introduction**

This Guide has been created to aid in the Initial configuration of a brand-new viper system.

#### Requirements

Router – For internet connection NVR – To be connected and configured for use Monitor for initial setup.

#### **Network Design**

#### **Initial Device Set-Up**

- 1. Plug in your NVR to your Monitor
- 2. Plug your NVR into your router with a network cable (Direct connection recommended)
- 3. Plug in the power for the NVR.
- 4. On power the unit will show the splash screen for 10-30 seconds it should then show the first setup screen. If it does not click and hold the right mouse button until your unit beeps this will force a screen resolution change.
- 5. Setup your language and location, we are using English for the language and the United Kingdom for the locality

| Language         |   | Locality                     |     |
|------------------|---|------------------------------|-----|
| English          | ^ | The United Kingdom           | ^   |
| 繁体中文             |   | The United States (Alaska)   |     |
| Hrvatski         |   | The United States (East)     |     |
| češlina          |   | The United States (Hawaii)   |     |
| نار سے           |   | The United States (Pacific)  |     |
| Deutsch          |   | The United States (central)  |     |
| Ελληνικά         |   | The United States (mountain) |     |
| Magyar           |   | Timor-Leste                  |     |
| Italiano         |   | Tunisia                      |     |
| македонски јазик |   | Turkey                       | E   |
| Polski           | > | Turkmenistan                 | ~   |
|                  |   | N                            | ext |
| 27               |   | 28                           | 29  |

| PureTech Electrical Products Ltd. | Page 1 of 8               |  |  |  |  |
|-----------------------------------|---------------------------|--|--|--|--|
| Telephone: +44 (0)2392 488300     | Issued By: Technical Dept |  |  |  |  |
| Approved By:                      | Date: 04/03/2024          |  |  |  |  |

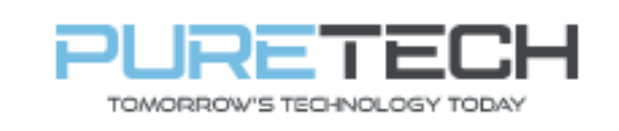

6. Privacy Statement, to use the recorder you have to accept the agreement as stated by the manufacturer, tick the box to accept and OK to continue.

| We fully respect your privacy, so we hereby prepare this Application Privacy Statement<br>(hereinafter referred to as "this statement") so that you can understand how we collect, use,<br>disclose, protect, store, and transmit your personal data. Please read this statement carefully. If<br>you have any questions, please let us know.<br>Personal information refers to all kinds of information recorded electronically or otherwise that can<br>verify the personal identity of a natural person, either independently or in combination with other<br>information. This statement describes how we process your personal information but does not<br>sover all scenarios. The products or services discussed, mentioned, and introduced in this<br>statement are not all available to everyone or in all geographical locations. How specific products<br>or services process your personal information is published by us in a special privacy notice or<br>supplemental statement for that product or service. In addition to this statement, it is<br>ecommended that you read the privacy notice or supplementary statement when using specific<br>products or services. |
|----------------------------------------------------------------------------------------------------|
| Personal information refers to all kinds of information recorded electronically or otherwise that can<br>verify the personal identity of a natural person, either independently or in combination with other<br>information. This statement describes how we process your personal information but does not<br>cover all scenarios. The products or services discussed, mentioned, and introduced in this<br>statement are not all available to everyone or in all geographical locations. How specific products<br>or services process your personal information is published by us in a special privacy notice or<br>supplemental statement for that product or service. In addition to this statement, it is<br>ecommended that you read the privacy notice or supplementary statement when using specific<br>products or services.                                                                                                    |
|                                                                                                    |
| This statement applies only to personal and enterprise products, including computer applications,<br>mobile Internet applications, software, toolkits, and services that display or refer to this statement.                                                                                                    |
| This statement will help you understand the following:                                                                                                    |
| . How we collect and use your personal information                                                                                                    |
| I. How we use cookies and similar technologies                                                                                                    |
| I have read and agree                                                                                                    |

7. Time and Date configuration – It is recommended to use **NTP** and **DST** on the system to ensure correct time on both the recorder and the cameras.

For prosecution most forces require the time and date to be within a 10 miinute +/- of the real time

|    | No Video | +  | No Visico | +<br>, | tio Video 3                | No Video           | +        | No V                                   | #***     | No Visico | +  |                        |
|----|----------|----|-----------|--------|----------------------------|--------------------|----------|----------------------------------------|----------|-----------|----|------------------------|
|    | No Video | +  | No Video  | +      |                            | Wizard             |          |                                        | -        | No Video  | +  |                        |
|    |          | 7  |           | n      | Time Zone                  | GMT Dublin, Lisbon | , Londor | , Monrovia, Re                         | 1        |           | 12 |                        |
|    | No Video | +  | No Video  | +      | System Time<br>Date Format | 06/10/2022 19:02:5 | 7        |                                        | 2<br>1   | No Video  | +  |                        |
|    |          | 13 |           | 14     | Time Format                | 24-Hour            |          | ,                                      |          |           | 18 |                        |
|    | No Video | +  | No Video  | +      | DST<br>Synchronous         | ON<br>Manual       |          | `````````````````````````````````````` |          | No Video  | +  |                        |
|    |          | 19 |           | 28     | NTP Server                 |                    |          |                                        |          |           | 24 |                        |
|    | No Video | +  | No Video  | +      | Video Format               | PAL                |          |                                        | 1        | No Video  | +  |                        |
|    |          | ~* |           | ~      | ~~                         |                    |          | Provious                               | Noxt     |           | 56 |                        |
|    | Na Videa | +  | No Video  | +      |                            |                    |          |                                        | 15       |           |    |                        |
|    |          |    |           | 32     |                            |                    |          |                                        |          |           |    |                        |
| 88 |          |    |           |        | S 050                      |                    |          |                                        | <u>م</u> |           | Þ  | 96/10/2022<br>19:02:57 |

| PureTech Electrical Products Ltd. | Page 2 of 8               |  |  |  |  |
|-----------------------------------|---------------------------|--|--|--|--|
| Telephone: +44 (0)2392 488300     | Issued By: Technical Dept |  |  |  |  |
| Approved By:                      | Date: 04/03/2024          |  |  |  |  |

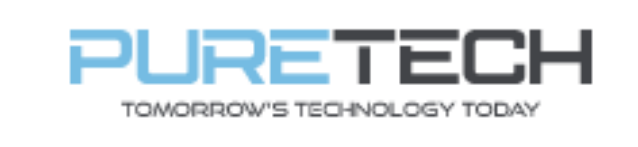

8. Password – The default for Viper is 123456 it is recommended this be changed on the recorders, especially those connected to the internet.

|     | No Video | +  | No Video  | +  | No Video                | No Viteo             | No Video           | No Video | +  | Target Detection V     |
|-----|----------|----|-----------|----|-------------------------|----------------------|--------------------|----------|----|------------------------|
|     |          |    |           |    |                         |                      |                    | 5        |    |                        |
|     | No Video | +  | his Video | +  |                         | Wizard               |                    | No Video | +  |                        |
|     |          | 7  |           | n  |                         | Admin Password Setup |                    |          | 12 |                        |
|     | No Video | +  | No Video  | +  | Usemame<br>New Password | admin                |                    | No Video | +  |                        |
|     |          | 13 |           | 14 |                         |                      |                    |          | 18 |                        |
|     | No Video | +  | No Video  | +  | Confirm Password        | 123456               | g In Automatically | No Video | +  |                        |
|     |          | 19 |           | 28 | Pattern Lock            | Enablo               |                    |          | 24 |                        |
|     | No Video | +  | No Video  | +  |                         |                      | Previous           | No Video | +  |                        |
|     |          | 25 |           | 26 | 27                      | 28                   |                    | 9        | 39 |                        |
|     | Na Videa | +  | Nu Video  | +  |                         |                      |                    |          |    |                        |
|     |          |    |           | 32 |                         |                      |                    |          |    |                        |
| 88) |          |    |           |    |                         |                      |                    |          |    | 06/10/2022<br>19:03:08 |

9. Security questions – it is recommended you create and record both the questions and the answer and store this in a secure place, this will allow you to access the recorder and change the admin password if you forget your password.

|        |          |     |           |     |          |                |          |    |            |       |         |          | Targel D  | election Y             |
|--------|----------|-----|-----------|-----|----------|----------------|----------|----|------------|-------|---------|----------|-----------|------------------------|
|        | No Video | - + | No Vitico | +   | No V     | ±-             | No Video | +  | No 1       | /iteo | No Vide | 。 +      |           |                        |
|        |          |     |           |     |          |                |          |    |            |       |         |          |           |                        |
|        |          | 1   |           | ?   |          | 3              |          | 4  |            | 5     |         | 8        |           |                        |
|        | No Video | +   | No Video  | +   |          |                | Wizard   |    |            |       | No Vide | . +      |           |                        |
|        |          | 7   |           | a   | Question | Enter Question |          |    |            |       |         |          |           |                        |
|        |          | -   |           | -   | Answer   | Enter Answer   |          |    | Add        |       |         | -        |           |                        |
|        | No Video |     | No Video  | - T |          |                |          |    |            |       | No Vide | °        |           |                        |
|        |          | 13  |           | 14  |          |                |          |    | ×          |       |         | 18       |           |                        |
|        |          | +   |           | +   |          |                |          |    |            |       |         | +        |           |                        |
|        | No Video |     | No Vitico |     |          |                |          |    |            |       | No Vide | 0        |           |                        |
|        |          | 19  |           | 28  |          |                |          |    |            |       |         | 24       |           |                        |
|        |          | -   |           | -   |          |                |          |    |            |       |         | -        |           |                        |
|        | No Video | -   | No Video  |     |          |                |          |    | Inculation | Novi  | No Vide | No Video |           |                        |
|        |          | 25  |           | 28  |          | 27             |          | 28 | 1041003    | 29    |         | 38       |           |                        |
|        |          |     |           |     |          |                |          |    |            |       |         |          |           |                        |
|        | Na Video | +   | Na Video  | +   |          |                |          |    |            |       |         |          |           |                        |
|        |          |     |           |     |          |                |          |    |            |       |         |          |           | Settings               |
| $\sim$ |          | 31  |           | 32  |          |                |          |    |            |       |         |          | Real Time | History                |
| (88)   |          | X   |           |     | OSD OSD  |                |          |    | ●^ 🕄       | N 🕰 🚝 |         |          | 7         | 06/10/2022<br>10:39:34 |

| PureTech Electrical Products Ltd. | Page 3 of 8               |
|-----------------------------------|---------------------------|
| Telephone: +44 (0)2392 488300     | Issued By: Technical Dept |
| Approved By:                      | Date: 04/03/2024          |

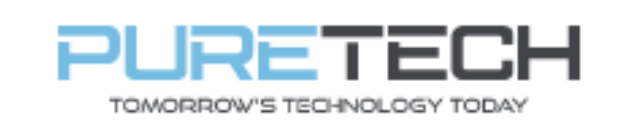

10.Hard Drive – You will need to format your Hard click the Format button, this will wipe the hard drive of any recordings and prepare it for use with the recorder.

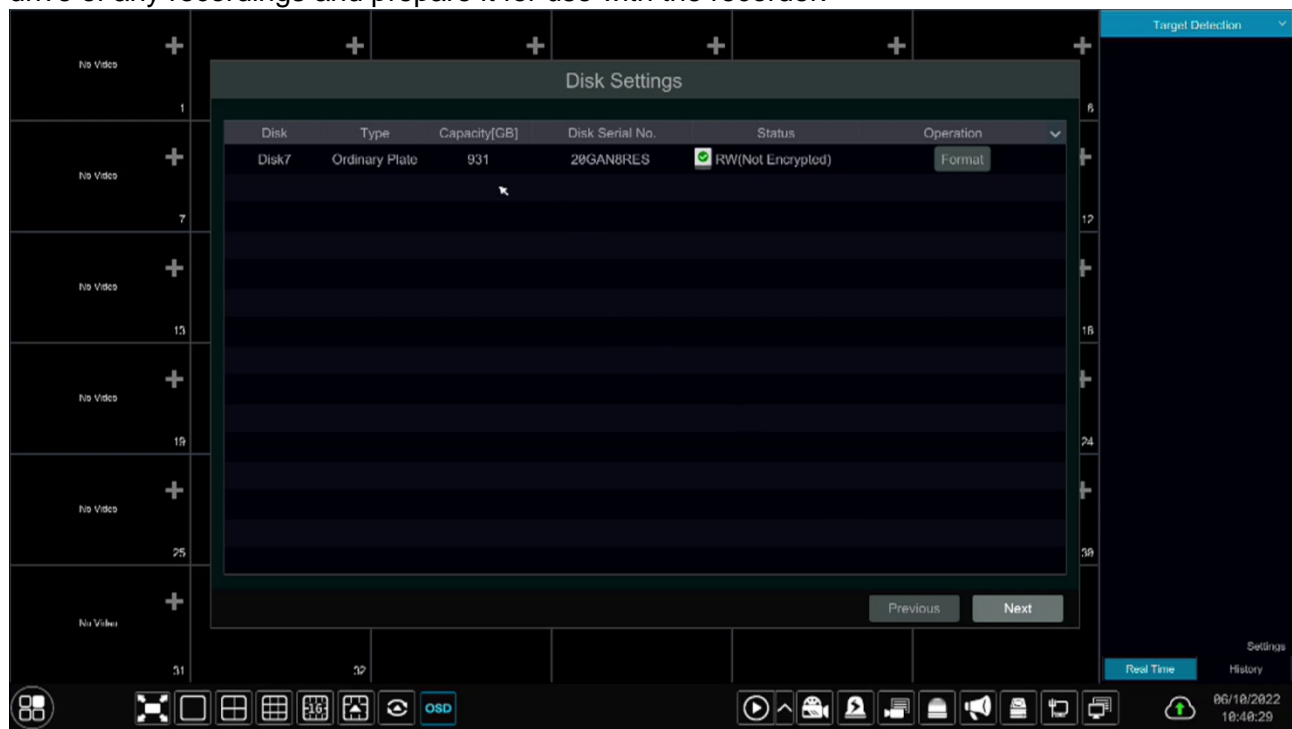

11.As the format is going to wipe the hard drive it will ask for confirmation. Click Confirm Format and click OK

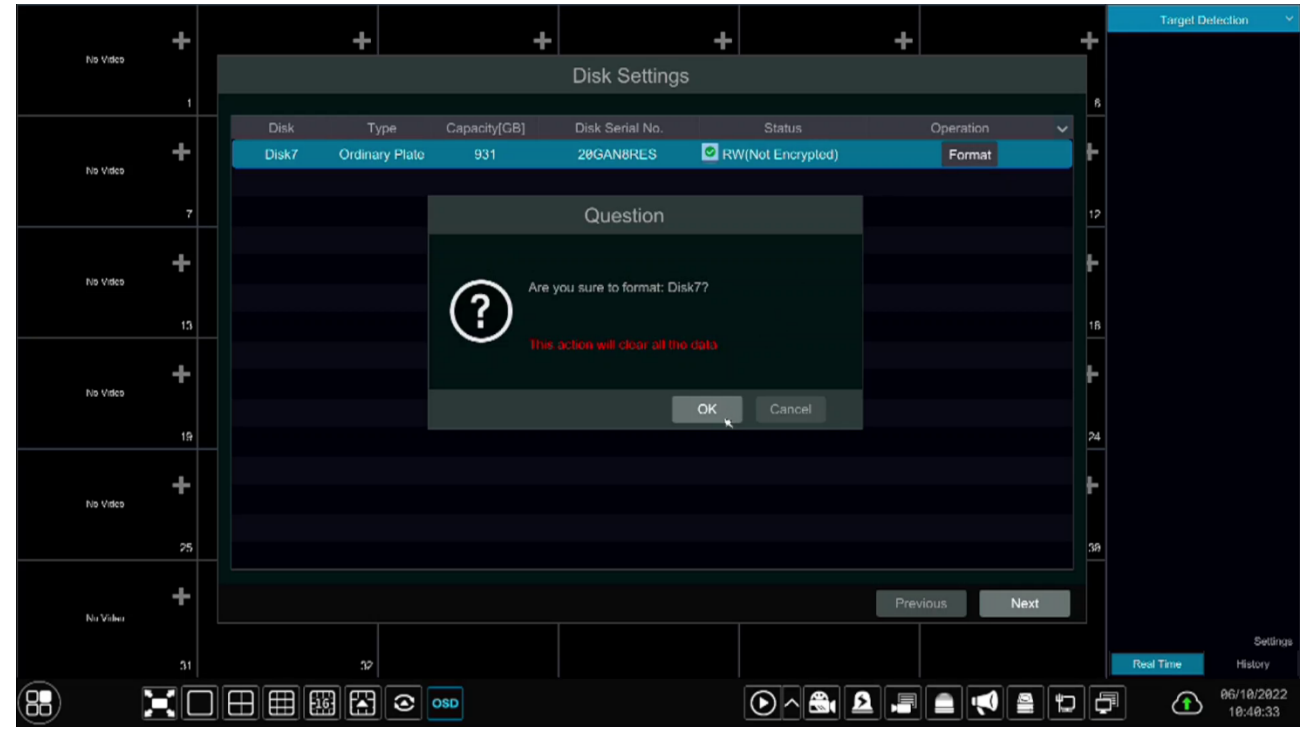

| PureTech Electrical Products Ltd. | Page 4 of 8               |  |  |  |  |
|-----------------------------------|---------------------------|--|--|--|--|
| Telephone: +44 (0)2392 488300     | Issued By: Technical Dept |  |  |  |  |
| Approved By:                      | Date: 04/03/2024          |  |  |  |  |

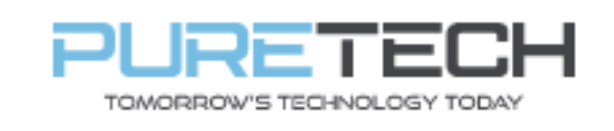

12. The system will now offer the Wizard setup, as we do not want this to load each time untick the enable wizard next time and then click onto the Wizard setup button

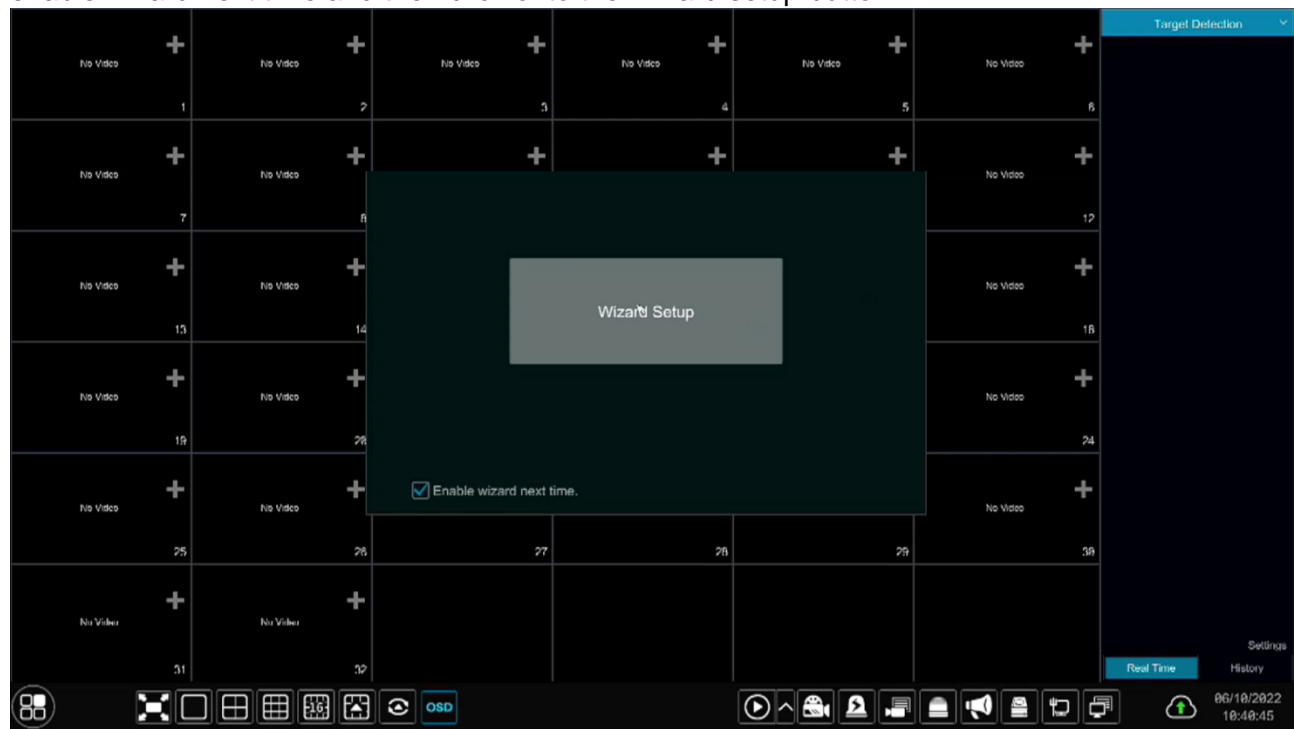

13.IP address setup – This system will use DHCP also known as obtaining an IP address automatically, this uses the router to configure the network settings of the recorder. This setup is used in most installs except in managed networks (normally seen in commercial properties)

|    |          |             | -                        | -                               |                     | +                     |           |      | Target De | stection Y             |
|----|----------|-------------|--------------------------|---------------------------------|---------------------|-----------------------|-----------|------|-----------|------------------------|
|    | No Video | -           | T                        | <b></b>                         | Wizard              | T                     |           | -    |           |                        |
|    |          | ,           |                          |                                 | Wizaru              |                       |           | 6    |           |                        |
|    |          |             | Network Settings >       | od Camera > Record Sellinga > 1 | QRCode > Cloud Upgn | rda                   |           |      |           |                        |
|    |          | +           | Ethernet Port 1 ( Online | 0)                              | Internal Eth        | ernet Port ( Online ) |           | H    |           |                        |
|    | No Video |             | Obtain an IP addre       | ss automatically                | Address             | 10 . 151              | . 151 . 1 |      |           |                        |
|    |          | 7           | Address                  |                                 | Subnet Mas          | k 255 . 255           | . 255 . 0 | 12   |           |                        |
|    |          | +           | Subnet Mask              |                                 | Mode                | Non-long line me      | ode 🗸     | 4    |           |                        |
|    | No Video | •           | Galoway                  |                                 |                     |                       |           |      |           |                        |
|    |          | 13          | Obtain DNS autom         | atically                        |                     |                       |           | 18   |           |                        |
|    |          |             | Preferred DNS            |                                 |                     |                       |           |      |           |                        |
|    | No Video | •           | Alternate DNS            |                                 |                     |                       |           |      |           |                        |
|    |          | 19          | Port                     |                                 |                     |                       |           | 24   |           |                        |
|    |          | _           | HTTP Port                | 80                              | HTTPS Port          | 443                   |           |      |           |                        |
|    | No Video | +           | Server Port              | 6036                            |                     |                       |           | E.   |           |                        |
|    |          | 25          |                          |                                 |                     |                       |           | 29   |           |                        |
|    |          | <i>r.</i> , |                          |                                 |                     |                       |           | .372 |           |                        |
|    |          | +           |                          |                                 |                     | Previous Ne           | xt Cancel |      |           |                        |
|    | Nu Video |             |                          |                                 |                     |                       |           |      |           | Settings               |
|    |          | 31          | 32                       |                                 |                     |                       |           |      | Real Time | History                |
| 88 |          | XC          |                          | OSD OSD                         |                     | •                     |           | 5 6  |           | 96/19/2922<br>19:49:47 |

| PureTech Electrical Products Ltd. | Page 5 of 8               |  |  |  |  |
|-----------------------------------|---------------------------|--|--|--|--|
| Telephone: +44 (0)2392 488300     | Issued By: Technical Dept |  |  |  |  |
| Approved By:                      | Date: 04/03/2024          |  |  |  |  |

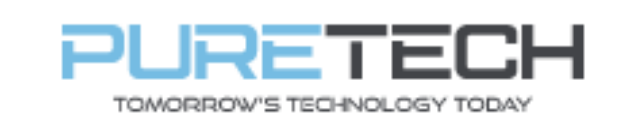

## **Quick Reference Guide**

14. Select the cameras if you have any connected to the recorder or the client's network. Be aware cameras that are connected to the rear of the recorder will auto add if they are Viper or Falcon cameras.

|          |     |                              |                                        |                      |                  |                          | Target Detection 🛛 👻 |  |  |
|----------|-----|------------------------------|----------------------------------------|----------------------|------------------|--------------------------|----------------------|--|--|
| No Viteo | -+  | +                            | •                                      | +                    | +                | +                        | +                    |  |  |
|          |     |                              |                                        | Wizard               |                  |                          |                      |  |  |
|          | 1   | Network Settings >           | Add Camera >                           |                      |                  |                          | 6                    |  |  |
|          |     |                              |                                        |                      |                  |                          |                      |  |  |
| No Meteo | +   | No. 1 Addres                 | s Edit Port                            | Protocol Model       | Version          | Add                      | +                    |  |  |
|          |     | 1 192.168.1.                 | 185 🔊 9008                             | PURETECH MTURVIP4    | . 5.1.2.0        | <b>T</b> =               |                      |  |  |
|          | 7   | 2 192.168.1.3                | 248 🔊 9008                             | PURETECH MVANVIP4    | . 5.1.2.0        | - <u>+</u>               | 12                   |  |  |
|          |     | 3 192.168.1                  | .71 🔊 80                               | DAHUA COG-NVR-4      |                  | +                        |                      |  |  |
|          | +   | 4 192.168.1.1                | 146 🔊 80                               | DAHUA IP Camera      | 2.800.0000       | +                        | F I                  |  |  |
| No Video |     | 5 192.168.1.                 | .80 🔊 80                               | DAHUA CTX-NVR-4.     |                  | +                        |                      |  |  |
|          |     | 6 192.168.1                  | 1.2 🔊 80                               | DAHUA IPC-HDW28.     | 2.800.0000       | +                        |                      |  |  |
|          | 13  |                              |                                        |                      | 4 000 0000       |                          | 18                   |  |  |
|          |     |                              |                                        | Remain Bandwidth: 25 | 56 / 256 Mb Reli | resh Add All             | Delete All           |  |  |
| No Video | Ŧ   | No. IP Camera                | a Name 👃 🛛 Address                     | Protocol S           | Status Edit      | Delete 🗸 🗸               |                      |  |  |
|          |     |                              |                                        |                      |                  |                          |                      |  |  |
|          | 19  |                              |                                        |                      |                  |                          | 24                   |  |  |
|          |     |                              |                                        |                      |                  |                          |                      |  |  |
|          | - + |                              |                                        |                      |                  |                          | F                    |  |  |
| No Video |     |                              |                                        |                      |                  |                          |                      |  |  |
|          | 26  |                              |                                        |                      |                  |                          | 26                   |  |  |
|          | 13  |                              |                                        |                      |                  |                          | .52                  |  |  |
|          | 1   |                              |                                        |                      |                  |                          |                      |  |  |
| Nu Video | т   | Adding an inactive channel w | vill be activated with the default par | ssword               | Previous         | Next <sub>x</sub> Cancel |                      |  |  |
|          |     |                              |                                        |                      |                  |                          | Settings             |  |  |
|          | 31  | 3                            | 2                                      |                      |                  |                          | Real Time History    |  |  |
|          |     |                              |                                        |                      |                  |                          | 96/19/2922           |  |  |
|          | R   |                              |                                        |                      |                  |                          | 10:40:54             |  |  |

15.Configure the record schedule. The default as highlighted is Always(24x7) Record +Motion Record +Sensor Record +AI Record.

|                                                   | Wizard    |          |      |        |
|---------------------------------------------------|-----------|----------|------|--------|
| Network Settings > Add Camera > Record Settings > |           |          |      |        |
| Mode Auto                                         | <b>~</b>  |          |      |        |
| O Motion Record                                   |           |          |      |        |
| Sensor Record                                     |           |          |      |        |
| O Motion Record+Sensor Record                     |           |          |      |        |
| Always(24x7) Record+Motion Record                 |           |          |      |        |
| Always(24x7) Record+Sensor Record                 |           |          |      |        |
| Always(24x7) Record+Motion Record+Sensor Record   |           |          |      |        |
| Always(24x7) Record+Motion Record+Sensor Record+  | AI Record |          |      |        |
| Advanced                                          |           |          |      |        |
|                                                   |           |          |      |        |
|                                                   |           |          |      |        |
|                                                   |           |          |      |        |
|                                                   |           |          |      |        |
|                                                   |           | Previous | Next | Cancel |

| PureTech Electrical Products Ltd. | Page 6 of 8               |  |  |  |  |
|-----------------------------------|---------------------------|--|--|--|--|
| Telephone: +44 (0)2392 488300     | Issued By: Technical Dept |  |  |  |  |
| Approved By:                      | Date: 04/03/2024          |  |  |  |  |

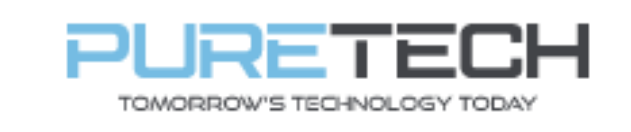

16.App Access configuration – Ensure the box is ticked to enable the cloud access for the recorder. The code shown on screen is used with the Superlive plus app. See Superlive Plus

| Wizard                                                                                                    |
|----------------------------------------------------------------------------------------------------|
| Network Settings > Add Camera > Record Settings > QRCodo > Cloud Upgrade                                                                                                    |
| Image: Nate   Access Type   M12.0(d2020.autonateu.com:796 will   The rist NAT2.0 is disabled, the cloud upgrade will be unavailable.   Places use the mobile client to scan the code to add a dovice   Image: Nate   Image: Nate |
| Previous Next Cancel                                                                                                    |

Quick Reference Guide

17.Cloud Upgrade – By default this is disabled, and we recommend you enable this to allow cloud updating of the recorder

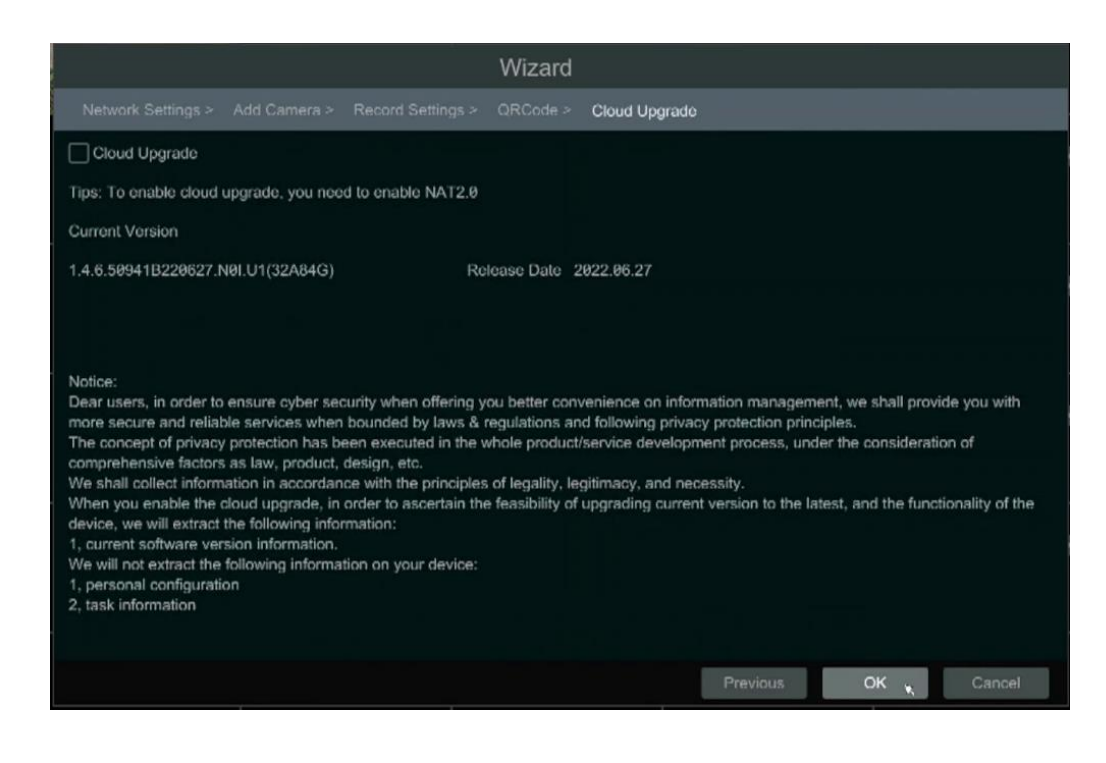

| PureTech Electrical Products Ltd. | Page 7 of 8               |  |  |  |  |  |
|-----------------------------------|---------------------------|--|--|--|--|--|
| Telephone: +44 (0)2392 488300     | Issued By: Technical Dept |  |  |  |  |  |
| Approved By:                      | Date: 04/03/2024          |  |  |  |  |  |

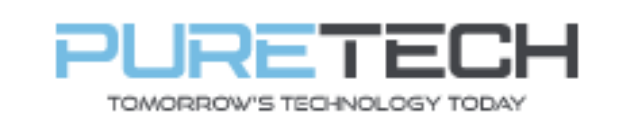

# **Quick Reference Guide**

18. If you left the password as default it will alert on completion of the wizard with the following warning, it is **NOT** recommended to leave the password as default on any machine as this is a security risk.

| THEFT   | -           | >p s | 12th | -       |    |       |          |         |                   |            |              |          |     |   |          |      | Target I  | Detection 😪            |
|---------|-------------|------|------|---------|----|-------|----------|---------|-------------------|------------|--------------|----------|-----|---|----------|------|-----------|------------------------|
|         |             | Lin  | C.C. |         | Y  | ħ     | io Video | +       | No Video          | +          |              | io Video | +   | N | io Video | +    |           |                        |
| 1       |             |      | RA.  |         |    |       |          |         |                   |            |              |          |     |   |          |      |           |                        |
| 1 State | b Alexandre |      | 2423 | 1       | 18 |       |          | 3       |                   | 4          |              |          | 5   |   |          | 6    |           |                        |
|         |             | +    |      |         | +  |       |          | +       |                   | +          |              |          | +   |   |          | +    |           |                        |
|         | No Video    |      | Ne   | Video   |    | ħ     | lo Video |         | Nib Video         |            |              | lo Video |     | h | lo Video |      |           |                        |
|         |             | 7    |      |         | 8  |       |          | 9       |                   | 10         |              |          | 11  |   |          | 12   |           |                        |
|         |             | +    |      |         | +  |       |          |         | Question          |            |              |          | +   |   |          | +    |           |                        |
|         | No Video    |      | No   | Video   |    | ħ     | o Vide   |         |                   |            |              | /itlets  |     | N | lo Video |      |           |                        |
|         |             | 13   |      |         | 14 |       |          | 6       | The password is   | a security | risk. Please |          | 17  |   |          | 18   |           |                        |
|         |             | -    |      |         | -  |       |          | $\odot$ | modify it immedia | ately.     |              |          |     |   |          | -    |           |                        |
|         | No Video    | T    | No   | Video   | T  | ħ     | lo Vide  |         |                   |            | *            | /ideo    |     | N | io Video | T    |           |                        |
|         |             | 19   |      |         | 29 |       |          |         |                   | <          | Cancel       |          | 23  |   |          | 24   |           |                        |
|         |             |      |      |         |    |       |          |         |                   |            |              |          |     |   |          |      |           |                        |
|         | No Video    | +    | No   | o Video | +  | h     | lo Video | +       | No Video          | +          |              | lo Video | +   | N | lo Video | +    |           |                        |
|         |             |      |      |         |    |       |          |         |                   |            |              |          |     |   |          |      |           |                        |
|         |             | 25   |      |         | 28 |       |          | 77      |                   | 28         |              |          | 29  |   |          | 38   |           |                        |
|         |             | +    |      |         | +  |       |          |         |                   |            |              |          |     |   |          |      |           |                        |
|         | Nu Video    |      | N    | ı Viden |    |       |          |         |                   |            |              |          |     |   |          |      |           | Settings               |
|         |             |      |      |         | 32 |       |          |         |                   |            |              |          |     |   |          |      | Real Time | History                |
| 88      |             | X    |      |         |    | 3 ost | 2        |         |                   |            | •^6          | <b>6</b> | 2 🔎 |   |          | ۲۵ ( |           | 06/10/2022<br>10:41:42 |

19. You should now have the system and cameras setup and recording with out issue. If you are having issue with App configuration, please review the appropriate Quick Reference Guide

| PureTech Electrical Products Ltd. | Page 8 of 8               |  |  |  |  |  |
|-----------------------------------|---------------------------|--|--|--|--|--|
| Telephone: +44 (0)2392 488300     | Issued By: Technical Dept |  |  |  |  |  |
| Approved By:                      | Date: 04/03/2024          |  |  |  |  |  |